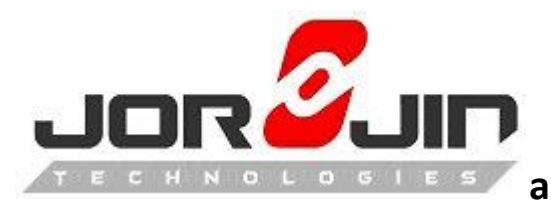

a module solution provider

# Renesas RZ/G1M

# iW-RainboW-G20M

# Jorjin WiLink 8 Porting Guide

V.0.1

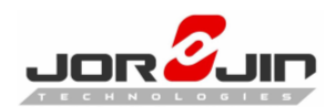

Date: 2017/03/07

## Version History

| Date       | Version | Remark              |
|------------|---------|---------------------|
| 2017/03/07 | Ver.0.1 | The initial version |
|            |         |                     |

## 1. Preparation

This document provides information on integrating WiLink8 on Linux 3.10.31 release for RZ/G1M Borad + Jorjin WG78xx module.

#### Software requirements:

- Host OS: Ubuntu14.04 64bit
- BSP Version:
  - iW-RainboW-G20M-Q7-R3.0-REL2.0-Linux3.10.31-YoctoDaisy\_Deliverables
- GCC Version: gcc4.8.3 arm-poky-linux-gnueabi-
- Kernel Version: Linux 3.10.31
- Wi-Fi driver Version: R8.6\_SP1
- Bluez Vesrion : 5.15
- Bluetooth Firmware Version : 18xx\_BT\_Service\_Pack\_3.9

#### Hardware requirements:

- Hardware platforms: iW-RainboW-G20D RZ/G1 platform
- TI WiLink<sup>™</sup> WL18xx WLAN SDIO/BT UART adapter Board: <u>wl18xxcom82sdmmc Adapter kit</u>

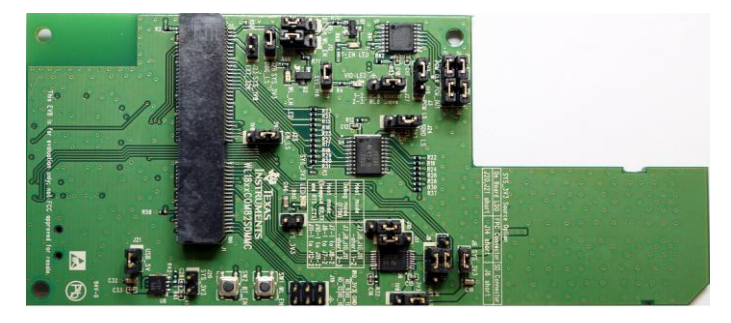

Jorjin WG78xx module family http://www.jorjin.com/products 2.php?id=11

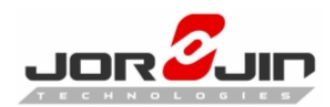

#### 1.1. Setup your Hardware

This section will walk you through setting-up your Renesas iWG-20 board for use with the WiLink8 Demos:

#### Wi-Fi Part

1. Plug the WL18xx SDIO Board into the SD slot of the iWG-20 board

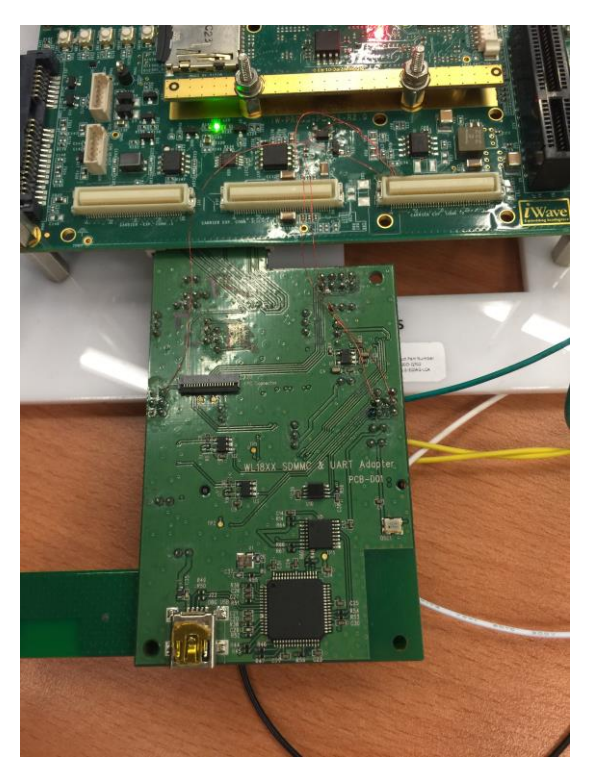

| Sl.No. | Carrier board<br>connection | G1M CPU GPIO | VIO  | CPU Ball |
|--------|-----------------------------|--------------|------|----------|
| 1      | Expansion 2 Pin-1           | GP0_15       | 3.3V | W1       |
| 2      | Expansion 2 Pin-3           | GP0_14       | 3.3V | W2       |
| 3      | Expansion 2 Pin-5           | GP0_6        | 3.3V | AA1      |

- 2. The GP0\_15 need to wire on wl18xxcom8sd2mmc board for wl\_irq pin.
- 3. The GP0\_14 need to wire on wl18xxcom8sd2mmc board for bt\_en pin.
- 4. The GP0\_6 need to wire on wl18xxcom8sd2mmc board for wl\_en pin.

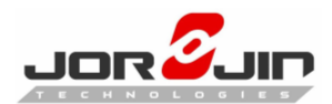

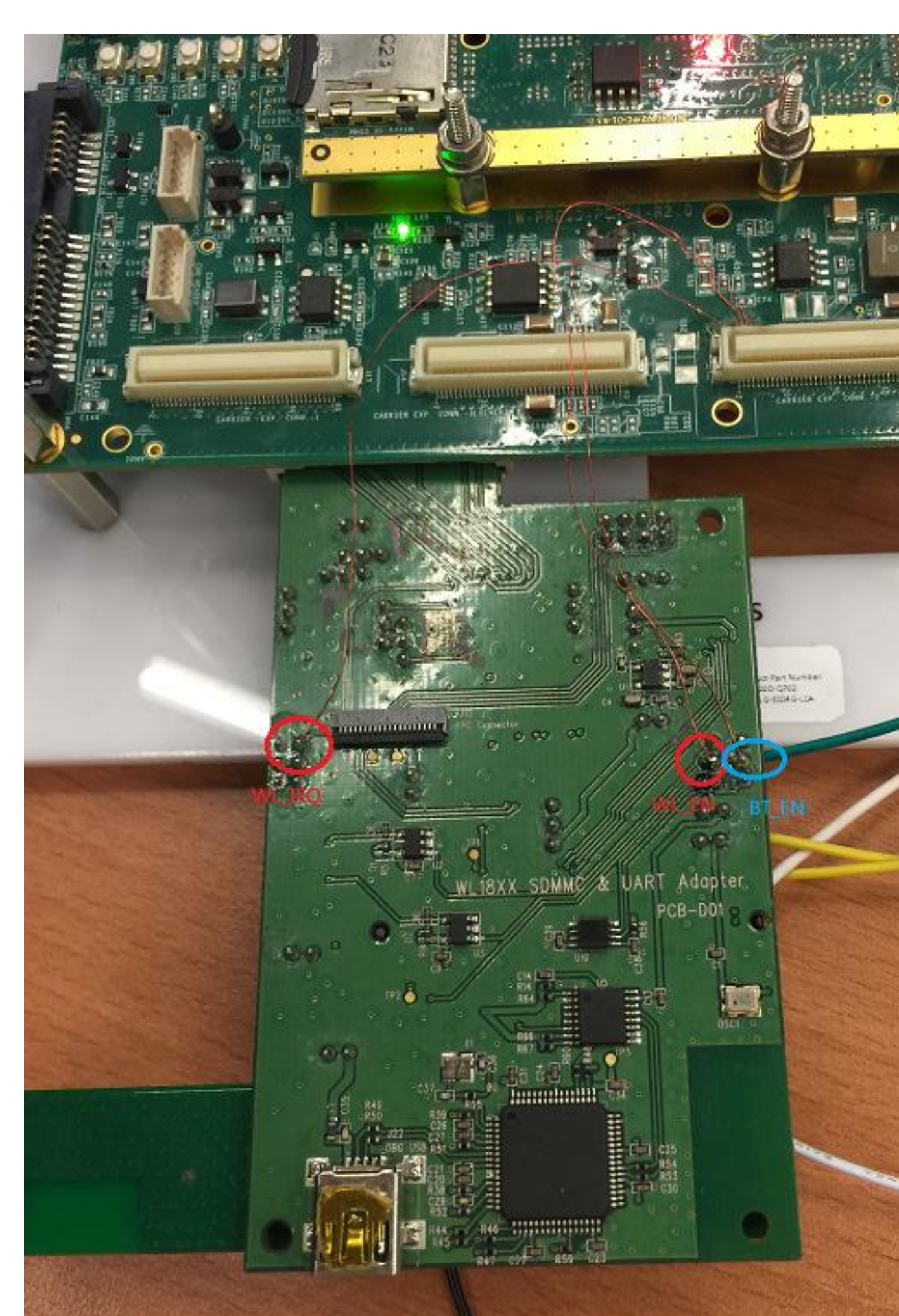

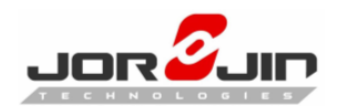

WL18XX SDIO Board:

#### WL\_EN

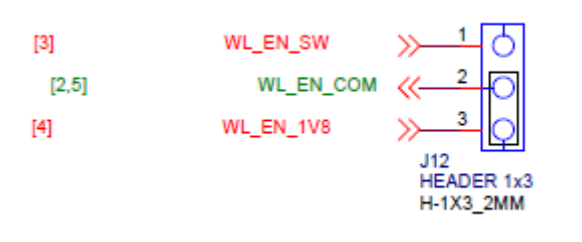

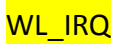

DBG Header

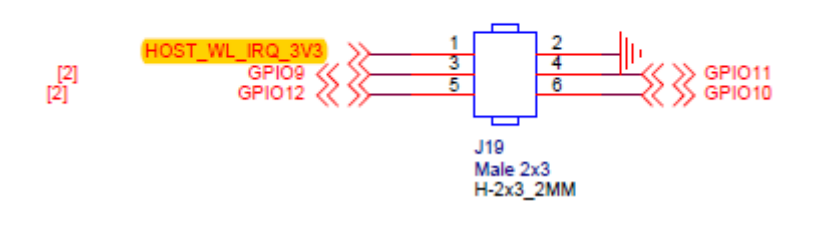

Bluetooth Part

WL18xx HOST\_BT\_EN\_LS  $\rightarrow$  GP0\_14 WL18xx HCI\_RX\_LS  $\rightarrow$  J1 Pin4 WL18xx HCI\_TX\_LS  $\rightarrow$  J1 Pin5 WL18xx HCI\_RTS\_LS  $\rightarrow$  GND WL18xx HCI\_CTS\_LS  $\rightarrow$  GND

WL18XX SDIO Board – HCI\_TX\_LS , HCI\_RX\_LS

# Host/FTDI UART Option

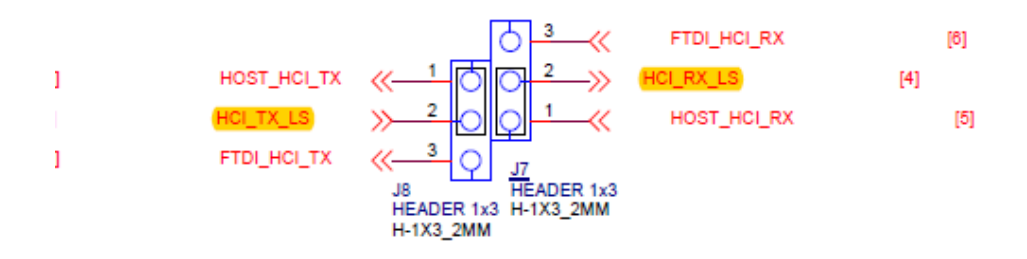

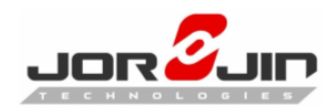

#### WL18XX SDIO Board – HCI RTS LS, HCI CTS LS 3 // FTDI\_HCI\_CTS [6] $\cap$ 2 [5] HOST\_HCI\_RTS HCI\_CTS [4] [4] CI RTS LS HOST\_HCI\_CTS [5] [6] FTDI\_HCI\_RTS .111 HEADER 1x3 J10 HEADER 1x3 H-1X3\_2MM H-1X3 2MM WL18XX SDIO Board – HOST BT EN LS [3] BT\_EN\_SW C [2,5] BT\_EN\_COM [4] BT\_EN\_1V8 HEADER 1x3 H-1X3\_2MM

#### iWG20 board – J1 pin(Data Uart)

#### Table 5: Data UART Header Pin Out

| Pin<br>No | Pin Name  | Signal Name        | Signal Type/<br>Termination | Description                            |
|-----------|-----------|--------------------|-----------------------------|----------------------------------------|
| 1         | GND       | GND                | Power                       | Ground.                                |
| 2         | UART_CTS# | SCIFB1_CTS#(GP7_8) | O, 3.3V CMOS                | SCIFB1 interface Clear to Send signal. |
| 3         | VCC_3V3   | VCC_3V3            | O, 3.3V Power               | 3.3V Supply Voltage.                   |
| 4         | UART_RXD  | SCIFB1_RXD(GP7_10) | I, 3.3V CMOS                | SCIFB1 interface Receive signal.       |
| 5         | UART_TXD  | SCIFB1_TXD(GP7_12) | O, 3.3V CMOS                | SCIFB1 interface Transmit signal.      |
| 6         | UART_RTS# | SCIFB1_RTS#(GP7_9) | I, 3.3V CMOS                | SCIFB1 interface Ready To Send signal. |

#### J1 Pin3 need to wire to wl18xxcom8sd2mmc board SYS\_3V3

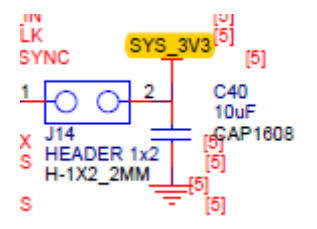

# Please note that we use only 2 pins(Tx, Rx) for Uart transmit since 3M baud rate would cause failed.

So WL18xx HCI\_RTS\_LS and WL18xx HCI\_RTS\_LS need to connect to GND.

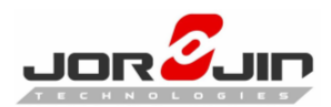

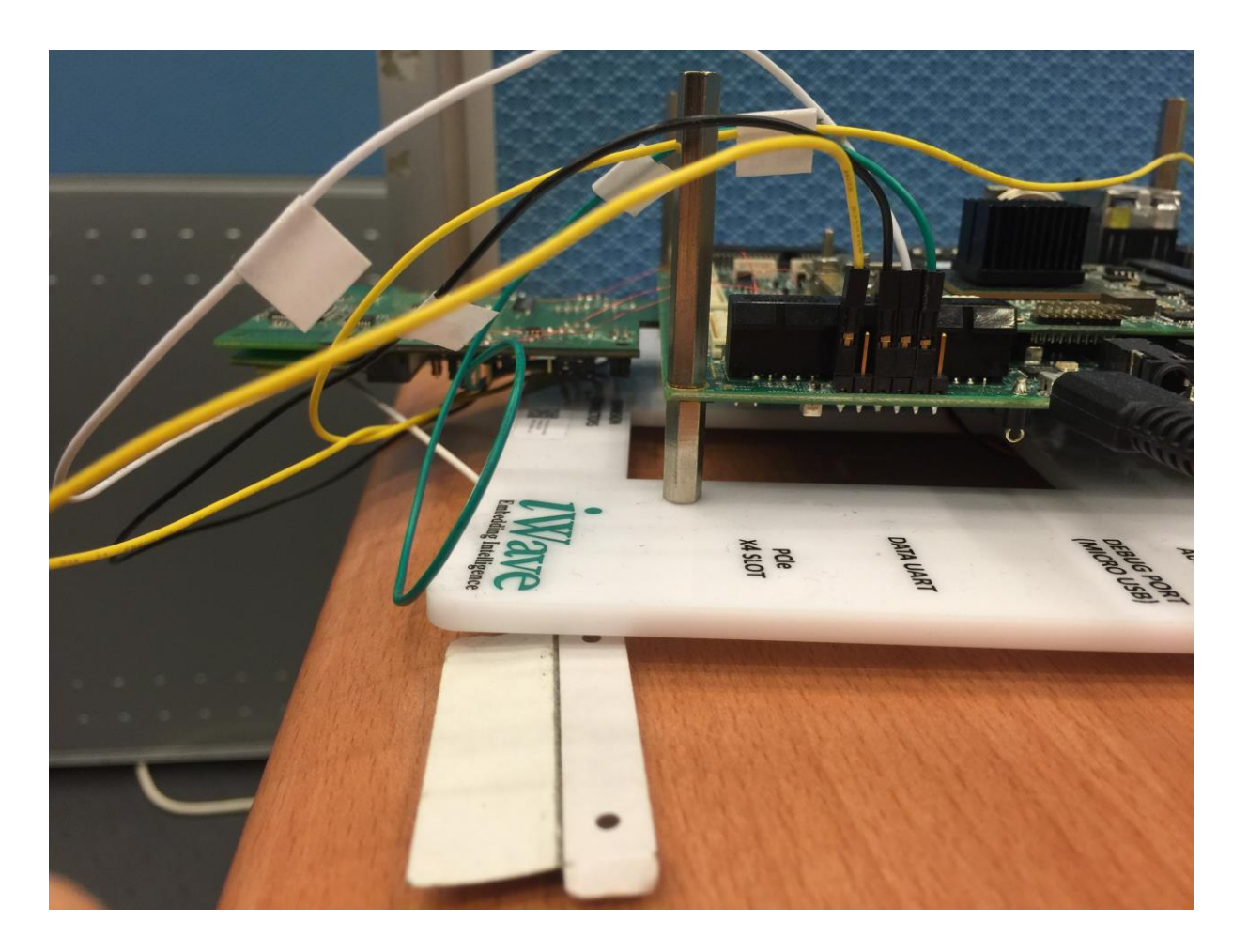

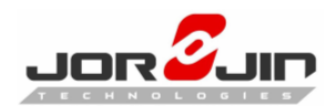

# 2. Prepare Linux Kernel, Yocto And Driver For WiFI & BT

#### 2.1. Get BSP from iWave

Please follow document SoftwareUserGuide to set build environment and build image to boot the board.

#### 2.2. Adding WL8 related support to the kernel and yocto

Please applying the kernel patch and yocto patch.

Replace wpa-supplicant for R8.6\_SP1

\$ cd \${YOUR\_PATH}/iwg20m-release-bsp/meta/recipes-connectivity
\$ rm -rf wpa-supplicant
\$ tar -xvf wpa-supplicant\_R8.6\_SP1.tar.bz2 -C
\${YOUR\_PATH}/iwg20m-release-bsp/meta/recipes-connectivity

#### Rebuild kernel and yocto

\$ cd \${YOUR\_PATH}/iwg20m-release-bsp

\$ source poky/oe-init-build-env

\$ bitbake -f -c compile linux-iwg20m

\$ bitbake -c deploy linux-iwg20m -DDD

\$ bitbake core-image-x11

## 2.3. Copy BT firmware to root filesystem

Copy the TI BT firmware to the target rootfs

\$ cp BT\_firmware/\*.bts \${TARGET\_ROOTFS}/lib/firmware/ti-connectivity/

## 2.4. WiLink8 Driver Release Notes/R8.6\_SP1

http://processors.wiki.ti.com/index.php/WiLink8 Release Notes/R8.6 SP1

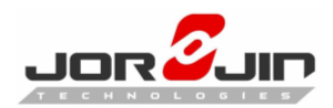

# 3. Function Test

#### 3.1. WiFi Station mode

1. Enable Wi-Fi

\$ ifconfig wlan0 up

\$ wpa\_supplicant -Dnl80211 -iwlan0 -c/etc/wpa\_supplicant.conf -B

#### 2. Scan for Wi-Fi access points

\$ wpa\_cli -i wlan0 scan

\$ wpa\_cli -i wlan0 scan\_results

#### 3. Connect an Wi-Fi AP

\$ wpa\_cli -iwlan0 disconnect \$ for i in `wpa\_cli -iwlan0 list\_networks | grep ^[0-9] | cut -f1`; do wpa\_cli -iwlan0 remove\_network \$ i; done \$ wpa\_cli -iwlan0 add\_network \$ wpa\_cli -iwlan0 set\_network 0 auth\_alg OPEN \$ wpa\_cli -iwlan0 set\_network 0 key\_mgmt WPA-PSK \$ wpa\_cli -iwlan0 set\_network 0 posk '''guest123''' \$ wpa\_cli -iwlan0 set\_network 0 proto RSN \$ wpa\_cli -iwlan0 set\_network 0 mode 0 \$ wpa\_cli -iwlan0 set\_network 0 sid '''AP-Guest''' \$ wpa\_cli -iwlan0 set\_network 0 sid '''AP-Guest''' \$ wpa\_cli -iwlan0 set\_network 0 \$ wpa\_cli -iwlan0 setc\_network 0 \$ wpa\_cli -iwlan0 reassociate \$ wpa\_cli -iwlan0 status \$ iw wlan0 link

#### 4. Get DHCP IP

\$ udhcpc -i wlan0

#### 5. Disable Wi-Fi

\$ killall wpa\_supplicant

More details about wpa\_supplicant as link below.

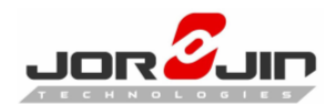

http://processors.wiki.ti.com/index.php/Connect to Secure AP using WPA Supplic ant

## 3.2. WiFi AP mode

- 1. Enable Wi-Fi
- \$ ifconfig wlan0 up
- \$ hostapd /etc/hostapd.conf -B
- \$ ifconfig wlan0 192.168.0.1
- 2. Disable Wi-Fi

\$ killall hosaptd

More details about hostapd as below link.

http://processors.wiki.ti.com/index.php/OMAP Wireless Connectivity NLCP WLAN AP Configuration Scripts

# 3.3. BT Pairing

#### 1. Enable Bluetooth

root@iWave-G20M:~# cd /usr/share/wl8-demos/ root@iWave-G20M:/usr/share/wl8-demos# ./BT\_Init.sh

#### 2. Start Bluetooth daemon

root@iWave-G20M:~# cd /usr/lib/bluez5/bluetooth/ root@iWave-G20M:/usr/lib/bluez5/bluetooth# ./bluetoothd &

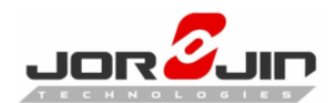

Start bluetoothctl:

user \$bluetoothctl

List the available controllers:

[bluetooth]#list

Display information about a controller:

[bluetooth]#show controller\_mac\_address

Set the default controller:

[bluetooth]#select controller\_mac\_address

Power on the controller:

[bluetooth]#power on

Enable the agent and set it as default:

[bluetooth]#agent on

[bluetooth]#default-agent

Set the controller as discoverable (temporarily for 3 minutes) and pairable:

[bluetooth]#discoverable on

[bluetooth]#pairable on

Scan for devices:

[bluetooth]#scan on

Put the device into pairing mode. This generally involves pressing a button or a combinations of buttons, usually for several seconds.

Discover the device MAC address:

[bluetooth]#devices

Pair with the device:

[bluetooth]#pair device\_mac\_address

Enter the PIN if prompted:

igent]PIN code: ####

Allow the service authorization if requested:

agent]Authorize service service\_uuid (yes/no): yes

Trust the device:

[bluetooth]#trust device\_mac\_address

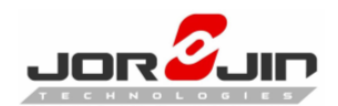

Connect to the device:

[bluetooth]#connect device\_mac\_address

Display information about the device:

[bluetooth]#info device\_mac\_address

The device is now paired:

[bluetooth]#quit